# **Training Need Anaylsis-2018**

# TNA for Staff/Peer

## Submission of Feedback for Self

1. Open website: <u>http://aees.gov.in</u>

A link will be provided on AEES website for TNA module.

2. Using Annual Immovable Property Return-2017 login name and password respective user will logged into TNA module.

### 3. Please follow the instructions mentioned below

| S.No | Steps                                                                                           | Example                                                                                                    |
|------|-------------------------------------------------------------------------------------------------|----------------------------------------------------------------------------------------------------|
| a.   | Individual logged successfully                                                                  | Employee : Ramesh with<br>Employee id 3030 logged in                                                        |
| b.   | Employee will Select<br>Peer/Colleague for himself. (one<br>time activity)                      | Ramesh selected his Colleague as<br>Suresh , so he need to enter<br>Employee id of Suresh 3036              |
| C.   | Employee will submit feedback for himself on various identified parameters.                     | Ramesh will submit feedback<br>for himself by selecting tick<br>mark on webpage and press<br>submit button. |
| d.   | Employee will Logout after<br>successful Peer selection and<br>Submission feedback for himself. | Ramesh successfully set his<br>Peer as Suresh(3036)<br>And submitted feedback for<br>self                   |

### **Submission of Feedback as Peer**

| S.No | Steps                                                                                                    | Example                                                                                            |
|------|----------------------------------------------------------------------------------------------------|----------------------------------------------------------------------------------------------------|
| a.   | Employee will login using his own credentials.                                                                                                    | Suresh(3036) has logged in to the TNA module.                                                      |
| b.   | Logged in user clicked on submit<br>data of self -> then clicked submit<br>training need of my colleague(s),<br>an option from drop down list will<br>be allowed him to select<br>employee id of others and submit<br>feedback for them. | Suresh (3036) will be select<br>employee id of 3030 and<br>submit feedback for his Peer<br>Ramesh. |